# MYEDUCATION BC

# SIDES REPORT CARDS - SCHOOL VIEW

# ENTERING ASSESSMENTS AND COMMENTS FOR REPORT CARDS

# NAVIGATING

Create separate sets of report cards for the following grade groups to show the correct assessment descriptor.

- K-8 Students
- Grade 9s
- Grade 10-12
- 1. Login to MyEducation BC
- 2. Choose Student Top Tab
- 3. Filter students by grade groupings
- 4. Reports > Learning Update

# PRINTING STUDENT REPORT CARDS

Student Top Tab > Reports > Reports Cards > Learning Update

| Studer | nt Staff                         | Attendance          | Conduct        | Grades         | Assessment                           | Schedule        | Global | Tools | A |  |
|--------|----------------------------------|---------------------|----------------|----------------|--------------------------------------|-----------------|--------|-------|---|--|
|        |                                  |                     |                |                |                                      |                 |        |       |   |  |
|        |                                  |                     |                |                |                                      |                 |        |       |   |  |
| tions  | Reports                          | Help 🗸              | Search on Name | 0              |                                      | a-zi II         |        | -     |   |  |
| Usual  |                                  |                     |                |                |                                      |                 |        | -     |   |  |
|        | Annual Ins                       | structionar         |                | Student Unscl  | Student Unscheduled Periods          |                 |        |       |   |  |
|        | BC Home                          | room List w. Grid   |                | Students Outs  | Students Outside DOLS Catchment Area |                 |        |       |   |  |
|        | BC Student Course Change History |                     |                |                | Learning Upda                        | Learning Update |        |       |   |  |
|        | BC Studer                        | nt Information Ver  | ification Form | *Report Cards  | *Report Cards prior to July 1, 2023  |                 |        |       |   |  |
|        | BC Studer                        | nt Information with | Photo          | BC Class Lists |                                      |                 |        | ۲     |   |  |

### LEARNING UPDATE PRINTING STEPS K-12

1. Student Selection/Sort TAB – LEAVE Settings as shown.

| Student Selection/Sort     | Ferm Selection Student Grap Selection | Student Gran Selection User Specific Parameters Descriptor Selection Public |  |  |  |
|----------------------------|---------------------------------------|-----------------------------------------------------------------------------|--|--|--|
| School                     | SIDES-South Island Dist Ed            |                                                                             |  |  |  |
| School year                | 2024 <b>Q</b>                         |                                                                             |  |  |  |
| Attendance Reported up to: | 5/2/2024                              |                                                                             |  |  |  |
| Students to include        | Current selection V                   | This will show at the top of                                                |  |  |  |
| Search value               |                                       | schools who choose to                                                       |  |  |  |
| Sort students by           | Name 🗸                                | show attendance in User<br>Specific Parameters                              |  |  |  |
| Format                     | Adobe Acrobat (PDF)                   |                                                                             |  |  |  |

#### 2. Term Selection TAB

- a. For Elementary and Middle choose either Term 1, 2, or 3
- b. For Secondary choose either Term 1, 2, 3, or 4.

| Student Selection/Sort Term Selection | ction Student Group Selection Student Group Selection User Specific Parameters Descript Selection Proish                                                                                                    |
|---------------------------------------|----------------------------------------------------------------------------------------------------|
| Instruction                           | Select one or more terms, If none are selected the report will show the latest term marks and comments only.<br>Term 1 includes (Tri 1, Q1, Single Term)<br>Term 2 includes (Tri 2, Q2, Single Term)<br>Term 3 includes (Tri 3, Q3, Single Term)<br>Term 4 includes (Q4, Single Term) |
| Display Term 1 Marks and Comments     |                                                                                                    |
| Display Term 2 Marks and Comments     |                                                                                                    |
| Display Term 3 Marks and Comments     |                                                                                                    |
| Display Term 4 Marks and Comments     |                                                                                                    |

3. User Specific Parameters

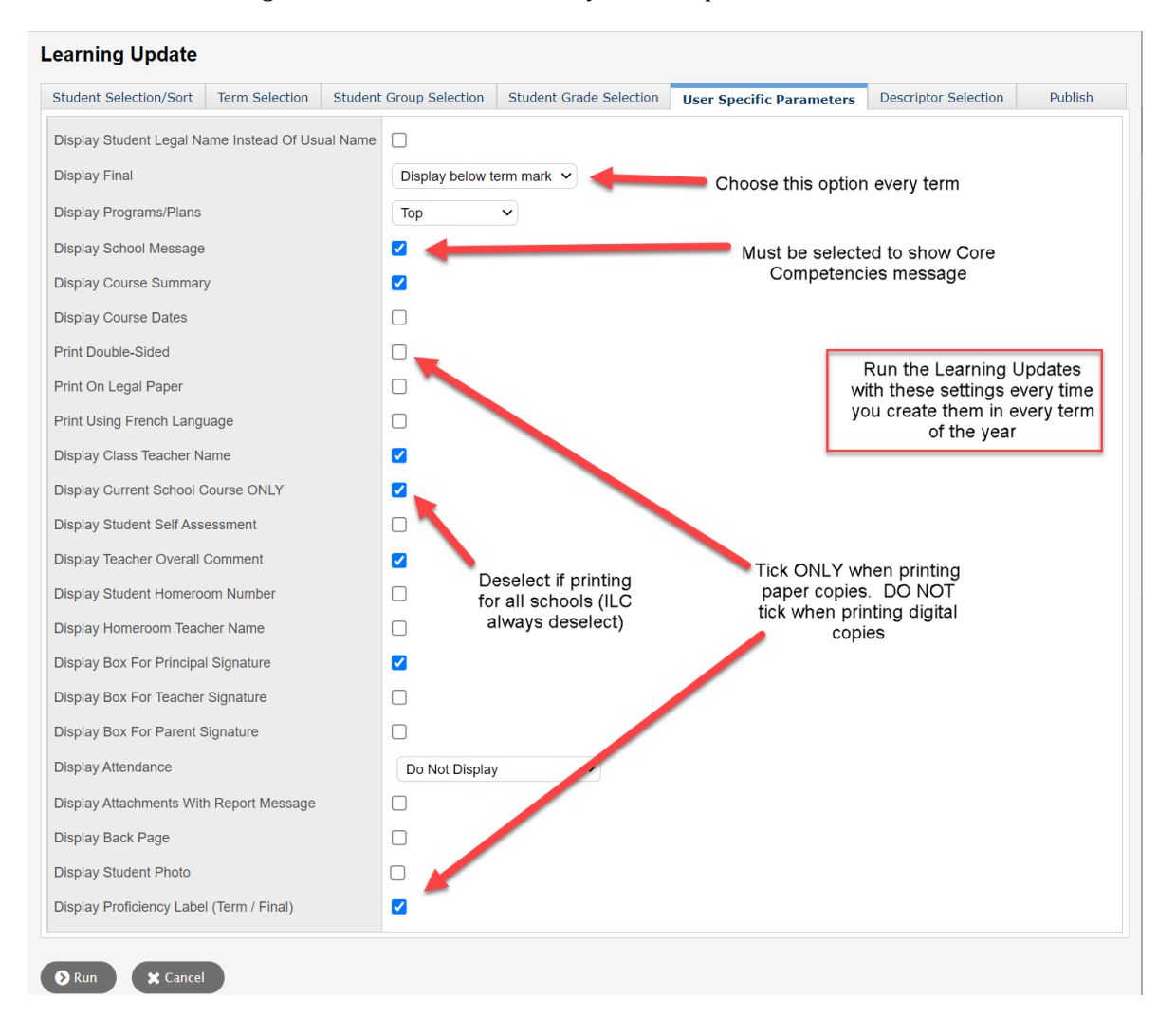

a. These settings must be checked each time you run Report Cards